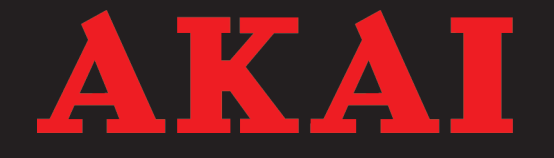

# WiFi Internet radio

# AIR05W

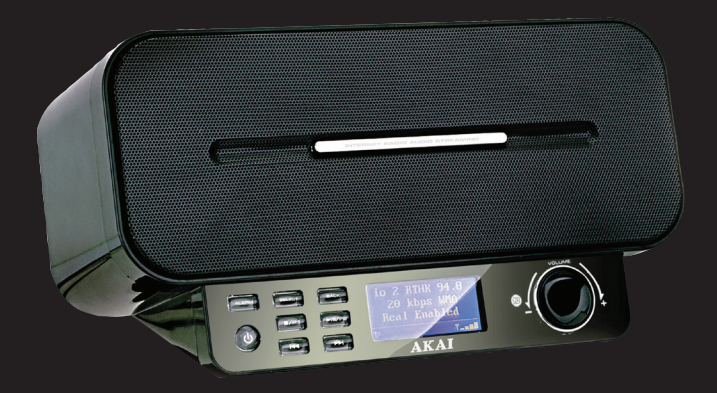

User manual Gebruiksaanwijzing Manuel de l'utilisateur Manual de instrucciones Gebrauchsanleitung Οδηγίες χρήσεως Brugsanvisning

| GB   | 2   |
|------|-----|
| NL   | 23  |
| FR   | 44  |
| ES   | 65  |
| DE   | 86  |
| EL ' | 107 |
| DA   | 128 |

# Table des matières

| 1.       | Sécu  | ırité                                 | 45 |
|----------|-------|---------------------------------------|----|
|          | 1.1   | Usage prévu                           | 45 |
|          | 1.2   | Étiquettes de ce manuel               | 45 |
|          | 1.3   | Instructions générales de sécurité    | 45 |
| 2.       | Prép  | aratifs d'usage                       | 46 |
|          | 2.1   | Déballage                             | 46 |
|          | 2.2   | Contenu de l'emballage                | 46 |
| 3.       | Insta | Illation                              | 46 |
|          | 3.1   | Télécommande                          | 47 |
|          | 3.2   | Connexion au secteur                  | 48 |
|          | 3.3   | Connexion à Internet                  | 48 |
|          | 3.4   | Connexion à un PC (Windows XP)        | 49 |
|          | 3.5   | Connexion à un Mac                    | 51 |
|          | 3.6   | Inscription de l'appareil             | 51 |
| 4.       | Fond  | tions                                 | 52 |
|          | 4.1   | Radio Internet Wi-Fi                  | 52 |
| 5.       | Fond  | ctionnement                           | 54 |
|          | 5.1   | Démarrage rapide                      | 54 |
|          | 5.2   | Fonctions de radio Internet           | 55 |
|          | 5.3   | Fonctions radio                       | 56 |
|          | 5.4   | Fonctions de lecteur de média         | 56 |
|          | 5.5   | Fonctions horloge                     | 58 |
|          | 5.6   | Désactivation de l'alarme             | 59 |
|          | 5.7   | Réglage de la fonction SLEEP          | 59 |
|          | 5.8   | Utilisation du menu de configuration  | 60 |
| 6.       | Netto | byage et maintenance                  | 60 |
| 7.       | Dépa  | annage                                | 61 |
| 8.       | Doni  | nées techniques                       | 63 |
| 9        | Mieo  | au rebut des équinements électriques  |    |
| <b>.</b> |       | ad result des equipements electriques | 64 |
|          | eren  | ะแบบแนนธุร                            |    |

# Avis de copyright

Conceptions et spécifications sont susceptibles de changements sans préavis.

# 1. Sécurité

### 1.1 Usage prévu

La Radio Internet Wi-Fi lit la musique des stations de radio Internet, des dossiers partagés sur un PC ou un Mac et de la radio FM. La fonction horloge inclut une alarme et un programme de veille. Lisez le manuel attentivement avant la première utilisation.

#### 1.2 Étiquettes de ce manuel

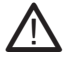

#### AVERTISSEMENT

Avertissement signifie que des blessures graves voire mortelles sont possibles si les instructions ne sont pas respectées.

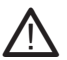

1

#### ATTENTION

Attention signifie que l'équipement peut être endommagé.

Une note indique des informations additionnelles, par ex. pour une procédure.

### 1.3 Instructions générales de sécurité

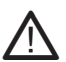

#### AVERTISSEMENT

N'exercez pas de force sur l'appareil. L'appareil peut chuter et occasionner des blessures graves.

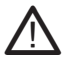

#### ATTENTION

Ne versez aucun liquide sur l'appareil.

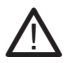

#### **AVERTISSEMENT**

N'insérez aucun objet dans les orifices de ventilation.

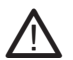

#### ATTENTION

Ne bouchez pas les orifices de ventilation.

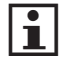

Cet appareil bénéficie d'une double isolation. Aucun fil de masse n'est donc nécessaire. Vérifiez toujours si la tension secteur correspond à celle de la plaque signalétique.

# 2. Préparatifs d'usage

## 2.1 Déballage

- Déballez l'appareil avec soin.
- Vérifiez le contenu de l'emballage (description ci-dessous). Si un élément quelconque manque, veuillez contacter votre revendeur.
- Retirez avec soin les étiquettes (le cas échéant) du panneau frontal.

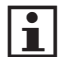

Nous vous recommandons de conserver le carton et l'emballage d'origine, dans l'éventualité d'un retour du produit pour réparation. C'est la seule manière de protéger le produit en toute sécurité contre les dégâts pendant le transport. Si vous vous débarrassez du carton et de l'emballage, n'oubliez pas de les recycler en respectant l'environnement.

# 2.2 Contenu de l'emballage

Les éléments suivants sont contenus dans l'emballage reçu :

- 1 Radio Internet Wi-Fi
- 1 Télécommande
- 2 Piles (AAA)
- 1 Adaptateur CA/cc + câble
- 1 Manuel d'utilisation

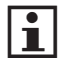

Si un élément quelconque manque, veuillez contacter votre revendeur.

# 3. Installation

- Placez l'appareil sur une surface plane horizontale.
- Déployez l'antenne FM.
- Connectez l'appareil au secteur.
   Consultez le paragraphe "Connexion au secteur".
- Installez les piles dans la télécommande. Consultez le paragraphe "Télécommande".

#### ATTENTION

- Ne placez pas l'appareil à proximité d'une source de chaleur.
- N'exposez pas l'appareil à la lumière directe du soleil.
- i

Cet appareil comporte des pieds en caoutchouc pour l'empêcher de bouger. Les pieds sont composés d'un matériau non migrant, spécialement formulé afin d'éviter les marques ou taches sur les meubles. Cependant, certains types de cires pour meubles, de revêtements du bois ou de produits nettoyants en vaporisateur peuvent attendrir le caoutchouc, laisser des marques ou des résidus sur le meuble et générer un risque de potentiel de dégâts en surface. Pour éviter tout dommage sur les surfaces en bois, nous recommandon l'emploi de patins autoadhésifs sur le dessous des pieds en caoutchouc, avant l'installation.

## 3.1 Télécommande

#### Installation des piles

- Retirez le cache des piles.
- Insérez les piles en respectant les repères
   (+) et (-) de polarité.
- Replacez le cache des piles.

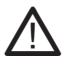

#### ATTENTION

Une installation incorrecte peut engendrer une fuite des piles et de la corrosion, dommageables pour l'appareil. Corrosion, oxydation, fuite des piles et autre défaut progressif lié aux acides de cette nature annulent la garantie.

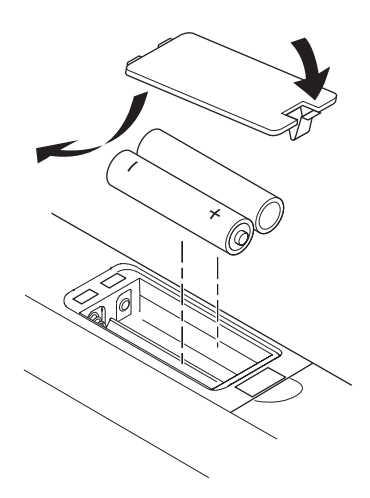

## 3.2 Connexion au secteur

- Connectez le connecteur femelle du câble secteur sur la connexion DC IN 9 V.
- Connectez la fiche secteur à une prise murale.

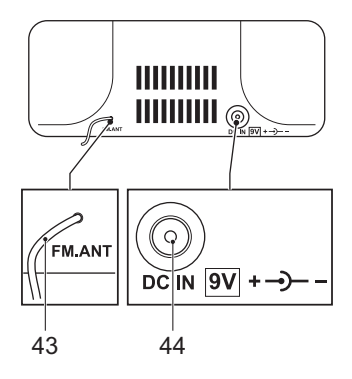

#### 3.3 Connexion à Internet

Un point d'accès sans fil (par ex. routeur sans fil) est employé pour se connecter à Internet. Le réseau sans fil est identifié par un SSID, le nom du réseau. Lors de la première utilisation de l'appareil, définissez le nom du réseau d'accès à Internet.

#### Connexion automatique à Internet

- Mettez l'appareil en marche.
- Appuyez sur le bouton MENU (18). Tournez ou appuyez sur la molette VOLUME (11) voire appuyez sur le bouton UP (29) ou DN (28).
- Rendez-vous à CONFIGURE et appuyez sur le bouton SELECT (27).
- Rendez-vous à NETWORK CONFIG et appuyez sur le bouton SELECT (27).
- Rendez-vous à SCAN FOR NETWORKS et appuyez sur le bouton SELECT (27).
- Atteignez le nom de réseau souhaité et appuyez sur le bouton SELECT (27).
- Si nécessaire, saisissez le mot de passe. Consultez le paragraphe "Fonctions générales".

#### Connexion manuelle à Internet

- Mettez l'appareil en marche.
- Appuyez sur le bouton MENU (18). Tournez ou appuyez sur la molette VOLUME (11) voire appuyez sur le bouton UP (29) ou DN (28).

- Rendez-vous à CONFIGURE et appuyez sur le bouton SELECT (27).
- Rendez-vous à NETWORK CONFIG et appuyez sur le bouton SELECT (27).
- Rendez-vous à ENTER NETWORK NAME et appuyez sur le bouton SELECT (27).
- Saisissez le nom du réseau. Consultez le paragraphe "Fonctions générales".
- Si nécessaire, saisissez le mot de passe. Consultez le paragraphe "Fonctions générales".

# 3.4 Connexion à un PC (Windows XP)

L'appareil peut utiliser les fichiers média archivés sur un PC. Pour Windows Vista, assurez-vous que le compte d'invité est activé et attribuez-lui un accès au dossier partagé.

# Connexion à un PC par un dossier partagé avec un partage de fichier simple

- Sur le PC, ouvrez l'Explorateur de Windows.
- Cliquez sur FOLDER OPTIONS... dans le menu TOOLS.
- Cliquez sur l'onglet VIEW.
- Activez l'option USE SIMPLE FILE SHARING (RECOMMENDED).
- Cliquez sur OK.
- Ouvrez le dossier SHARED DOCUMENTS.
- Créez un nouveau dossier.
- Copiez tous les fichiers audio dans le dossier.
- Cliquez-droit sur le nouveau dossier et cliquez sur SHARING AND SECURITY.
- Cliquez sur l'onglet SHARING.
- Activez l'option SHARE THIS FOLDER ON THE NETWORK.
- Activez l'option ALLOW NETWORK USERS TO CHANGE MY FILES.
- Cliquez sur OK.

#### Connexion à un PC par un dossier partagé en utilisant des comptes protégés par mot de passe

- Sur le PC, créez un compte affecté d'un mot de passe.
- Sur le PC, ouvrez l'Explorateur de Windows.
- Cliquez sur FOLDER OPTIONS... dans le menu TOOLS.
- Cliquez sur l'onglet VIEW.
- Désactivez l'option USE SIMPLE FILE SHARING (RECOMMENDED).
- Cliquez sur OK.

- Ouvrez le dossier SHARED DOCUMENTS.
- Créez un nouveau dossier.
- Copiez tous les fichiers audio dans le dossier.
- Cliquez-droit sur le nouveau dossier et cliquez sur SHARING AND SECURITY.
- Cliquez sur l'onglet SHARING.
- Activez l'option SHARE THIS FOLDER.
- Cliquez sur PERMISSIONS.
- Sélectionnez EVERYONE et cliquez sur REMOVE.
- Cliquez sur ADD.
- Cliquez sur ADVANCED... et FIND NOW.
- Sélectionnez le compte d'utilisateur.
- Définissez les permissions et cliquez sur OK.

# Connexion à un PC par un dossier partagé en utilisant des comptes sans mot de passe

- Sur le PC, ouvrez CONTROL PANEL.
- Cliquez sur ADMINISTRATIVE TOOLS.
- Cliquez sur LOCAL SECURITY POLICY, LOCAL POLICIES et SECURITY OPTIONS.
- Cliquez sur ACCOUNT: LIMIT LOCAL ACCOUNT USE OF BLANK PASSWORDS TO CONSOLE LOGON ONLY.
- Sélectionnez DISABLED et cliquez sur OK.
- Configurez un dossier partagé comme décrit à la section précédente. Laissez le mot de passe vide.

#### Connexion à un PC en utilisant le partage de média (UpnP)

Le partage de média utilise Windows Media Player 11 (ou supérieur) comme serveur de média. Le PC doit être configuré afin que l'appareil dispose d'un accès aux fichiers audio.

- Mettez l'appareil en marche.
- Sur le PC, ouvrez Windows Media Player.
- Ajoutez les fichiers audio à la bibliothèque.
- Cliquez-droit sur LIBRARY et cliquez sur MEDIA SHARING....
- Sélectionnez UNKNOWN DEVICE et cliquez sur ALLOW.
- Cliquez sur OK.

# 3.5 Connexion à un Mac

L'appareil peut utiliser les fichiers média archivés sur un Mac. Pour accéder aux fichiers archivés sur un Mac, Windows File Sharing doit être activé.

#### **Configuration de Windows File Sharing**

- Sur le Mac, ouvrez SYSTEM PREFERENCES.
- Cliquez sur INTERNET & NETWORK.
- Cliquez sur SHARING.
- Activez les options PERSONAL FILE SHARING et WINDOWS SHARING dans la section SERVICES.
- Cliquez sur START pour les deux services.
- Désactivez FIREWALL dans la section FIREWALL.
- Désactivez INTERNET SHARING dans la section INTERNET.
- Ouvrez le FINDER et cliquez sur APPLICATIONS et sur UTILITIES.
- Appuyez sur CTRL sans relâcher et cliquez sur DIRECTORY ACCESS.
- Cliquez sur GET INFO et assurez-vous que READ/WRITE est activé.
- Cliquez sur DIRECTORY ACCESS et activez APPLETALK, LDAPv3, SLP et SMB/CIFS.
- Cliquez sur SMB/CIFS pour configurer le groupe de travail.
- Copiez les fichiers audio dans DOCUMENTS dans le FINDER.
- Assurez-vous que le Mac est connecté au réseau sans fil.

### 3.6 Inscription de l'appareil

Une inscription en ligne est nécessaire pour ajouter des stations de radio à la liste de celles disponibles dans l'appareil.

- Obtenez la clé d'inscription et le numéro de série dans le menu de configuration. Consultez le paragraphe "Utilisation du menu de configuration" plus avant dans ce manuel.
- Rendez-vous à www.reciva.com et cliquez sur REGISTER dans la page d'accueil.
- Suivez les instructions d'inscription. Un e-mail de confirmation est envoyé.
- Connectez-vous.
- Cliquez sur MY RADIOS.
- Saisissez la clé d'inscription et le numéro de série.
- Cliquez sur ADD RADIO.

# 4. Fonctions

## 4.1 Radio Internet Wi-Fi

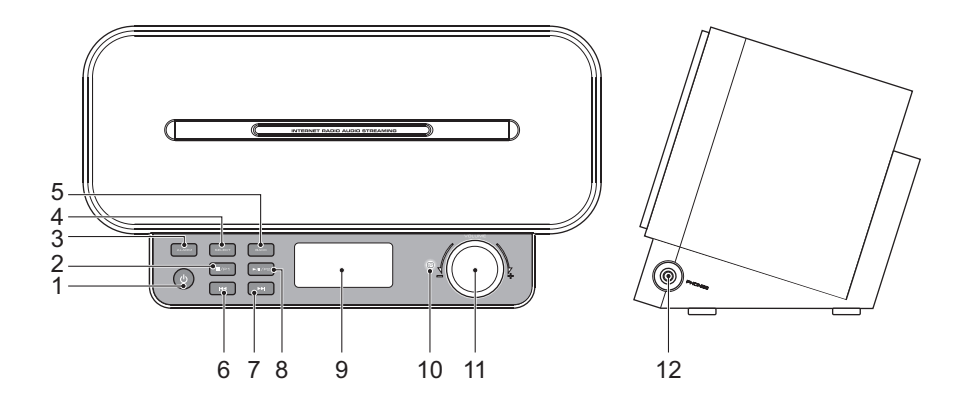

- 1 Bouton ON/OFF
- 2 Bouton STOP / P1
- 3 Bouton ALARM
- 4 Bouton SELECT
- 5 Bouton BACK
- 6 Bouton PREV

- 7 Bouton NEXT
- 8 Bouton PLAY/PAUSE / P2
- 9 Écran
- 10 Capteur de télécommande
- 11 Molette VOLUME
- 12 Prise casque

#### AIR05W

## Écran

- 34 Indicateur de mode SHIFT
- 35 Indicateur INTERNET
- 36 Indicateur MEDIA PLAYER
- 37 Indicateur INTERNET RADIO
- 38 Indicateur REPEAT
- 39 Indicateur SHUFFLE
- 40 Indicateur de puissance Wi-Fi
- 41 Indicateur ALARM
- 42 Indicateur SLEEP

#### Télécommande

- 13 Bouton SNOOZE
- 14 Bouton SOURCE
- 15 Bouton BROWSE/QUEUE
- 16 Bouton STOP
- 17 Bouton NEXT
- 18 Bouton MENU
- 19 Bouton PREV
- 20 Bouton PLAY/PAUSE
- 21 Bouton EQ
- 22 Bouton REPEAT
- 23 Bouton PLAY MODE
- 24 Bouton BACK
- 25 Boutons numériques (0-10+)
- 26 Bouton SHIFT
- 27 Bouton SELECT
- 28 Bouton DN
- 29 Bouton UP
- 30 Bouton SLEEP
- 31 Bouton ALARM
- 32 Bouton MUTE
- 33 Bouton ON/OFF

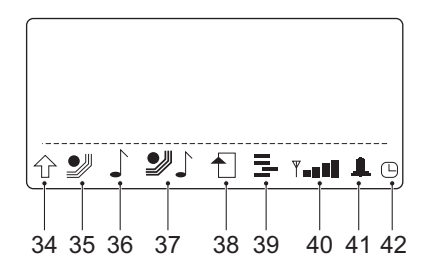

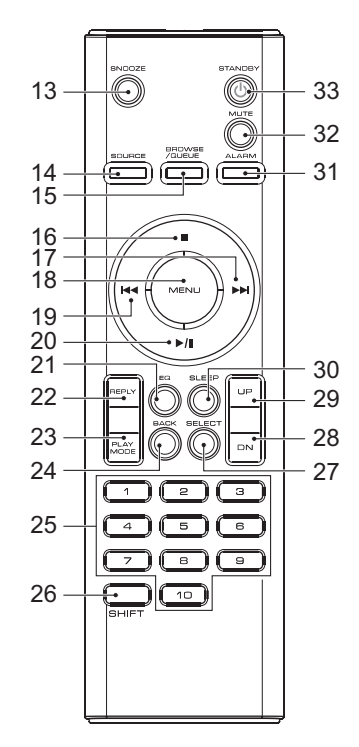

# 5. Fonctionnement

Toutes les fonctions de l'appareil sont accessibles avec la télécommande. Toutes les instructions concernent une utilisation avec la télécommande, sauf indication contraire.

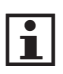

 L'appareil est conçu pour une utilisation avec la télécommande. Pour un usage régulier, il s'avère pratique de placer l'appareil en mode veille après utilisation.

#### 5.1 Démarrage rapide

#### **Fonctions générales**

- Pour mettre l'appareil en marche, appuyez sur le bouton ON/OFF (33). Pour revenir en mode de veille, appuyez à nouveau sur le bouton ON/OFF (33).
- Pour saisir des caractères, appuyez sur le bouton DN (28) ou UP (29) ou tournez la molette VOLUME (11). Appuyez sur le bouton SELECT (27) pour confirmer ou appuyez sur le bouton BACK(24) pour effacer.
- Pour sélectionner le mode source, appuyez sur le bouton SOURCE (14).
- Pour régler le volume, appuyez sur le bouton UP (29) ou DN (28).
- Pour sélectionner le mode son (FLAT, BASS, CLASSICAL, JAZZ, POP, ROCK), appuyez sur le bouton EQ (21).
- Pour couper ou restaurer le son, appuyez sur le bouton MUTE (32).

#### Fonctions de radio Internet

- Mettez l'appareil en marche.
- Sélectionnez le mode radio Internet.
- Sélectionnez LOCATION ou GENRE pour choisir une station de radio Internet.
- Sélectionnez MY STUFF pour choisir des stations de radio Internet ajoutées manuellement via www.reciva.com.
- Pour en savoir plus, consultez le paragraphe "Fonctions de radio Internet" plus avant dans ce manuel.

#### Fonctions de radio FM

- Mettez l'appareil en marche.
- Sélectionnez le mode tuner.
- Pour en savoir plus, consultez le paragraphe "Fonctions radio" plus avant dans ce manuel.

#### Fonctions de lecteur de média

- Mettez l'appareil en marche.
- Sélectionnez le mode du lecteur de média.
- Pour en savoir plus, consultez le paragraphe "Fonctions de lecteur de média" plus avant dans ce manuel.

#### **Fonctions horloge**

• Pour en savoir plus, consultez le paragraphe "Fonctions horloge" plus avant dans ce manuel.

#### 5.2 Fonctions de radio Internet

#### Lecture audio

Pendant la lecture, les fonctions suivantes sont accessibles :

- Pour sélectionner une piste, appuyez sur le bouton PREV (19) ou NEXT (17) pour régler la piste voulue.
- Pour avancer ou revenir en arrière sur la piste, appuyez et maintenez enfoncé le bouton PREV (19) ou NEXT (17).
- Pour pauser la lecture, appuyez sur le bouton PLAY/PAUSE (20) une fois; pour reprendre la lecture, appuyez à nouveau sur le bouton.
- Appuyez sur les boutons numériques pour sélectionner une station préréglée (1-10).
- Appuyez sur le bouton SHIFT (26) et sur les boutons numériques pour sélectionner une station préréglée (11-20).

#### Ajout de stations de radio Internet

- Connectez-vous à www.reciva.com.
- Cherchez une station dans l'onglet LISTEN.
- Cliquez sur ADD STATION NAME TO MY STATIONS.
- Déconnectez-vous.

# 5.3 Fonctions radio

Pendant la lecture, les fonctions suivantes sont accessibles :

- Appuyez sur les boutons numériques pour sélectionner une station préréglée (1-10).
- Appuyez sur le bouton SHIFT (26) et sur les boutons numériques pour sélectionner une station préréglée (11-20).
- Pour sélectionner la station préréglée 1 ou 2, appuyez sur le bouton P1 (2) ou P2 (8) de l'appareil.
- Pour chercher une fréquence spécifique, appuyez sur le bouton PREV (19) ou NEXT (17) de manière répétée pour régler la fréquence voulue.
- Pour une recherche automatique, appuyez sur le bouton PREV (19) ou NEXT (17) sans le relâcher. L'appareil cherche la station disponible suivante.

#### Enregistrement de stations de radio préréglées

- Cherchez une fréquence spécifique ou sélectionnez une station.
- Pour enregistrer la fréquence ou la station comme station préréglée 1, appuyez sans le relâcher sur le bouton numérique 1 pour que l'affichage présente un message de confirmation.
- Pour enregistrer la station 11, appuyez sur le bouton SHIFT (26) et appuyez sans le relâcher sur le bouton numérique 1 pour que l'affichage présente un message de confirmation.

# 5.4 Fonctions de lecteur de média

Pendant la lecture, les fonctions suivantes sont accessibles :

- Pour sélectionner la piste suivante ou précédente, appuyez sur le bouton PREV (19) ou NEXT (17).
- Pour pauser la lecture, appuyez sur le bouton PLAY/PAUSE (20) une fois; pour reprendre la lecture, appuyez à nouveau sur le bouton.
- Pour arrêter la lecture temporairement, appuyez une fois sur le bouton STOP (16). Appuyez à nouveau sur le bouton pour arrêter la lecture définitivement ou appuyez sur le bouton PLAY/PAUSE (20) pour reprendre la lecture.

#### Lecture audio de dossiers partagés

- Sur l'appareil, appuyez sur le bouton SOURCE (14).
- Sélectionnez le mode du lecteur de média.
- Sélectionnez WINDOWS SHARES.
- Sélectionnez SCAN FOR PCS pour afficher tous les PC disponibles sur le réseau.
- Sélectionnez le PC.
- Sélectionnez le dossier.
- Si nécessaire, saisissez le compte et le mot de passe.
- Si nécessaire, parcourez le dossier partagé en sélectionnant BY ALBUM ou BY ARTIST.

#### Lecture audio de médias partagés

- Sur l'appareil, appuyez sur le bouton SOURCE (14).
- Sélectionnez le mode du lecteur de média.
- Sélectionnez WINDOWS SHARES.
- Sélectionnez UPNP SERVERS.
- Sélectionnez le dossier.
- Appuyez sur le bouton SELECT (27) pour confirmer et lancer la lecture.

#### Répétition et lecture aléatoire de l'audio

- Sur l'appareil, appuyez sur le bouton SOURCE (14).
- Sélectionnez le mode du lecteur de média.
- Sélectionnez PLAYBACK MODE.
- Sélectionnez REPEAT ou SHUFFLE.
- Appuyez sur le bouton SELECT (27).
- Sélectionnez YES pour activer SHUFFLE.
- Appuyez sur le bouton SELECT (27) pour confirmer.

#### Ajout d'une piste à une liste

- Rendez-vous à la piste souhaitée et appuyez sur le bouton SELECT (27).
- Rendez-vous à l'album souhaité et appuyez sur le bouton SELECT (27).
- Rendez-vous à ADD TO QUEUE et appuyez sur le bouton SELECT (27).

#### Parcourir les pistes d'une liste

- Appuyez sur le bouton BROWSE/QUEUE (15) et appuyez sur le bouton UP (29) ou DN (28) pour parcourir la liste.
- Appuyez sur le bouton SELECT (27) pour lancer la lecture.

#### Suppression de pistes d'une liste

- Appuyez sur le bouton BROWSE/QUEUE (15) et appuyez sur le bouton UP (29) ou DN (28) pour parcourir la liste.
- Appuyez sur le bouton STOP (16) pour sélectionner une piste indésirable dans une liste.
- Sélectionnez YES pour éliminer la piste.
- Pour éliminer toutes les pistes de la liste, sélectionnez CLEAR QUEUE en mode lecteur de média.

# 5.5 Fonctions horloge

A l'aide de la fonction réveil, les paramètres suivants peuvent être réglés :

- heure et date actuelles
- heure de l'alarme (avec mode alarme, heure de répétition de l'alarme)

#### Réglage de l'heure et de la date actuelles

- Appuyez sur le bouton MENU (18).
- Sélectionnez CONFIGURE.
- Sélectionnez SET TIME/DATE.
- Appuyez sur le bouton UP (29) ou DN (28) pour régler l'heure voulue.
- Appuyez sur le bouton SELECT (27) pour confirmer.
- Appuyez sur le bouton UP (29) ou DN (28) pour régler les minutes voulues.
- Appuyez sur le bouton SELECT (27) pour confirmer.
- Appuyez sur le bouton UP (29) ou DN (28) pour régler le jour voulu.
- Appuyez sur le bouton SELECT (27) pour confirmer.
- Appuyez sur le UP bouton (29) ou sur le DN bouton (28) pour régler le mois désiré.
- Appuyez sur le bouton SELECT (27) pour confirmer.
- Appuyez sur le bouton UP (29) ou DN (28) pour régler l'année désirée.
- Appuyez sur le bouton SELECT (27) pour confirmer.

#### Réglage de l'heure de l'alarme

- Appuyez sur le bouton MENU (18).
- Sélectionnez ALARM CLOCK.
- Sélectionnez SET ALARM.
- Sélectionnez l'alarme.
- Appuyez sur le bouton UP (29) ou DN (28) pour régler l'heure voulue.
- Appuyez sur le bouton SELECT (27) pour confirmer.

- Appuyez sur le bouton UP (29) ou DN (28) pour régler les minutes voulues.
- Appuyez sur le bouton SELECT (27) pour confirmer.
- Appuyez sur le bouton UP (29) ou DN (28) pour régler la fréquence voulue : ONCE, EVERY DAY, WEEKLY.
- Appuyez sur le bouton SELECT (27) pour confirmer.
- Appuyez sur le bouton UP (29) ou DN (28) pour programmer le son d'alarme désiré : BUZZER, FM TUNER ou station préréglée.
- Appuyez sur le bouton SELECT (27) pour confirmer.

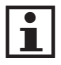

• Pendant une panne de courant ou lorsqu'on débranche l'appareil, les réglages de l'heure sont perdus.

### 5.6 Désactivation de l'alarme

- Appuyez sur le bouton MENU (18).
- Sélectionnez ALARM CLOCK.
- Sélectionnez SET ALARM.
- Sélectionnez l'alarme.
- Pour désactiver l'alarme, appuyez sur le bouton UP (29) ou DN (28) pour sélectionner NO.
- Pour désactiver toutes les alarmes, sélectionnez DISABLE ALL après la sélection de SET ALARM.

### 5.7 Réglage de la fonction SLEEP

- Appuyez sur le bouton SLEEP (30).
- Sélectionnez SLEEP TIMER.
- Appuyez sur le bouton UP (29) ou DN (28) pour sélectionner le réglage voulu (15 min - 3 hr).
- Appuyez sur le bouton SELECT (27) pour confirmer.

#### **Rappel d'alarme**

Le délai de rappel d'alarme par défaut est : 5 minutes.

- Pour la répétition de l'alarme, appuyez sur le bouton SNOOZE (13).
- Pour arrêter l'alarme, appuyez sur le bouton ON/OFF (33) ou SELECT (27).

# 5.8 Utilisation du menu de configuration

- Appuyez sur le bouton MENU (18).
- Appuyez sur le bouton UP (29) ou DN (28) pour atteindre CONFIGURE.
- Appuyez sur le bouton SELECT (27) pour confirmer.
- Appuyez sur le bouton UP (29) ou DN (28) pour sélectionner un réglage. Si la sélection invoque un sous menu suivant, répétez les étapes précédentes pour sélectionner un réglage.
- Appuyez sur le bouton SELECT (27) pour mémoriser le réglage.
- Appuyez sur le bouton MENU (18) pour quitter.

#### Page de configuration générale

- Pour parcourir le menu, appuyez sur le bouton UP (29) ou DN (28) ou tournez la molette VOLUME (11).
- Les éléments de menu suivants peuvent être définis :
  - NETWORK CONFIG: pour configurer le réseau.
  - VERSION: pour afficher les informations de version de l'appareil.
  - UPGRADE FIRMWARE: pour vérifier automatiquement la disponibilité d'un nouveau micrologiciel.
  - LANGUAGE (LANGUE): pour changer la langue.
  - FACTORY RESET: pour restaurer les réglages par défaut de l'appareil.
  - REGISTER: pour obtenir une clé d'inscription en ligne sur le portail client de Reciva. Consultez le paragraphe "Inscription de l'appareil" dans ce manuel.
  - CLOCK SETUP: pour régler les fonctions d'horloge. Pour en savoir plus, consultez le paragraphe "Fonctions horloge" dans ce manuel.
  - WIFI STRENGTH: pour vérifier la puissance du signal pour la connexion active.

# 6. Nettoyage et maintenance

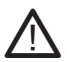

#### AVERTISSEMENT

Avant toute action de nettoyage ou d'entretien, arrêtez et débranchez l'appareil.

• Nettoyez l'extérieur de l'appareil avec un chiffon doux. Si l'appareil est très sale, humidifiez légèrement le chiffon avec de l'eau et une solution neutre.

# 7. Dépannage

Avez-vous des questions après avoir lu ce manuel ? Contactez AKAI Benelux par téléphone au : 070-355505

| Problème                                      | Action                                                  |
|-----------------------------------------------|---------------------------------------------------------|
| Aucun son ou                                  | Vérifiez si la source correcte est sélectionnée.        |
| audio incomplet                               | Vérifiez le volume ou le réglage silencieux.            |
|                                               | Vérifiez si l'équipement de votre choix est bien en     |
|                                               | marche et correctement réglé.                           |
|                                               | Vérifiez la connexion correcte des câbles.              |
| Aucune alimentation                           | Vérifiez la connexion correcte du cordon d'alimentation |
|                                               | à la prise secteur.                                     |
| Les touches de                                | Erreur interne.                                         |
| fonctionnement ne sont<br>pas opérationnelles | Réinitialisez l'appareil.                               |

#### **Radio Internet**

i

| Problème             | Action                                                                       |
|----------------------|------------------------------------------------------------------------------|
| Connexion impossible | Vérifiez si le point d'accès est en marche.                                  |
| à Internet           | Vérifiez si un firewall ne bloque pas un port de sortie quelconque.          |
|                      | Vérifiez si le mot de passe utilisé est correct.                             |
|                      | Vérifiez si l'appareil est à portée du réseau sans fil du point d'accès.     |
|                      | Contrôlez les réglages réseau de l'appareil.                                 |
| Impossible de lire   | Vérifiez si la station est bien en cours d'émission.                         |
| une station          | Vérifiez si la station n'a pas atteint son nombre maximum d'auditeurs.       |
|                      | Vérifiez si la liaison avec la station de radio est toujours opérationnelle. |
|                      | Vérifiez si le débit de la connexion Internet est suffisant.                 |
| Radio intermittente  | Vérifiez la bande passante du réseau sans fil.                               |
|                      | Rapprochez l'appareil du point d'accès.                                      |

## Radio

| Problème                                      | Action                                                                                             |
|-----------------------------------------------|----------------------------------------------------------------------------------------------------|
| Bruit ou son déformé<br>pour les émissions FM | Station mal syntonisée. Ajustez la commande de réglage.<br>L'antenne aérienne est mal positionnée. |
| •                                             | Déployez l'antenne aérienne.                                                                       |

#### Lecteur de média

| Problème                                       | Action                                                                                                    |
|------------------------------------------------|----------------------------------------------------------------------------------------------------|
| Impossible de trouver<br>le PC                 | Activez le Global File Sharing.<br>Vérifiez si le PC est bien sur le même réseau.<br>Vérifiez si le PC appartient bien au même groupe de<br>travail que le serveur gérant le réseau.<br>Vérifiez si le réseau sans fil fonctionne correctement.                            |
| Impossible de trouver<br>les fichiers partagés | <ul> <li>vérifiez si le dossier est partagé.</li> <li>Vérifiez si le dossier est accessible.</li> <li>Vérifiez l'utilisation du mot de passe correct pour le compte d'utilisateur.</li> <li>Vérifiez si un firewall ne bloque pas un port de sortie quelconque.</li> </ul> |

#### AUX

| Problème             | Action                                                                                     |
|----------------------|--------------------------------------------------------------------------------------------|
| Aucun son du système | La source d'entrée est basse.<br>Augmentez le niveau du volume du dispositif audio source. |
| Aucune image         | Vérifiez si la TV est en marche et réglée sur l'entrée<br>A/V correcte.                    |
|                      | Vérifiez l'état des câbles.                                                                |

# 8. Données techniques

| Paramètre                 | Valeur                                 |
|---------------------------|----------------------------------------|
| Tension                   | 9 V <sub>cc</sub>                      |
| Tension d'entrée          | 100 ~ 240 V <sub>CA</sub> / 50 ~ 60 Hz |
| Consommation électrique   | 12 W                                   |
| Sortie de puissance maxi. | 2 x 2 W (RMS)                          |
| Bandes radio              | FM                                     |
| Dimensions (L x H x P)    | 242 x 140 x 120 mm                     |
| Poids                     | 1 kg                                   |

#### Plage de fréquence

| Paramètre | Valeur             |
|-----------|--------------------|
| Radio FM  | 87,5 MHz - 108 MHz |

#### Télécommande

| Paramètre               | Valeur |
|-------------------------|--------|
| Consommation électrique | 3 V    |
| Taille pile             | AAA    |

# 9. Mise au rebut des équipements électriques et électroniques

Ce symbole sur le matériel, ses accessoires ou son emballage indique que le produit ne doit pas être traité comme un déchet ménager. Veuillez mettre cet équipement au rebut au point de collecte prévu pour le recyclage des déchets des équipements électriques et électroniques. Dans l'Union Européenne et d'autres pays européens disposant de systèmes de collecte distincts pour les produits électriques et électroniques usagés. En vous assurant de la mise au rebut correct de ce produit, vous contribuez à réduire les risques potentiels pour l'environnement et la santé publique susceptibles de se produire suite à une gestion inappropriée des déchets de ce produit. Le recyclage des matériels contribue également à la préservation des ressources naturelles. Nous vous remercions donc de ne pas mettre vos équipements électriques et électroniques usagères normales.

Pour en savoir plus sur le recyclage de ce produit, veuillez contacter votre municipalité, votre service des ordures ménagères ou la boutique d'achat de ce produit.

Pour en savoir plus et connaître les dispositions de la garantie, veuillez visiter : **www.akai.eu** 

X